## **Downloading process for paid documents**

There are two sets of documents available for downloading from the website of MSTC Limited viz <u>https://www.mstcecommerce.com/auctionhome/coalblock/index.jsp</u>. First set of documents will be available free of cost and can be downloaded without even registration on MSTC website. These documents will be as follows:

- (a) Standard Tender Document
- (b) Mine Summaries
- (c) Standard CMDPA

The above information is being made available free of cost to all in order to assist the potential bidders to form a preliminary view on which mines they are likely to be interested to bid for. Based on the same, they can go ahead and purchase detailed mine-wise information. These detailed documents can be downloaded upon payment of a fee of Rs 5,00,000/- per mine and these documents will be available inside the login of the bidder under 'Download Mine Dossier' tab :

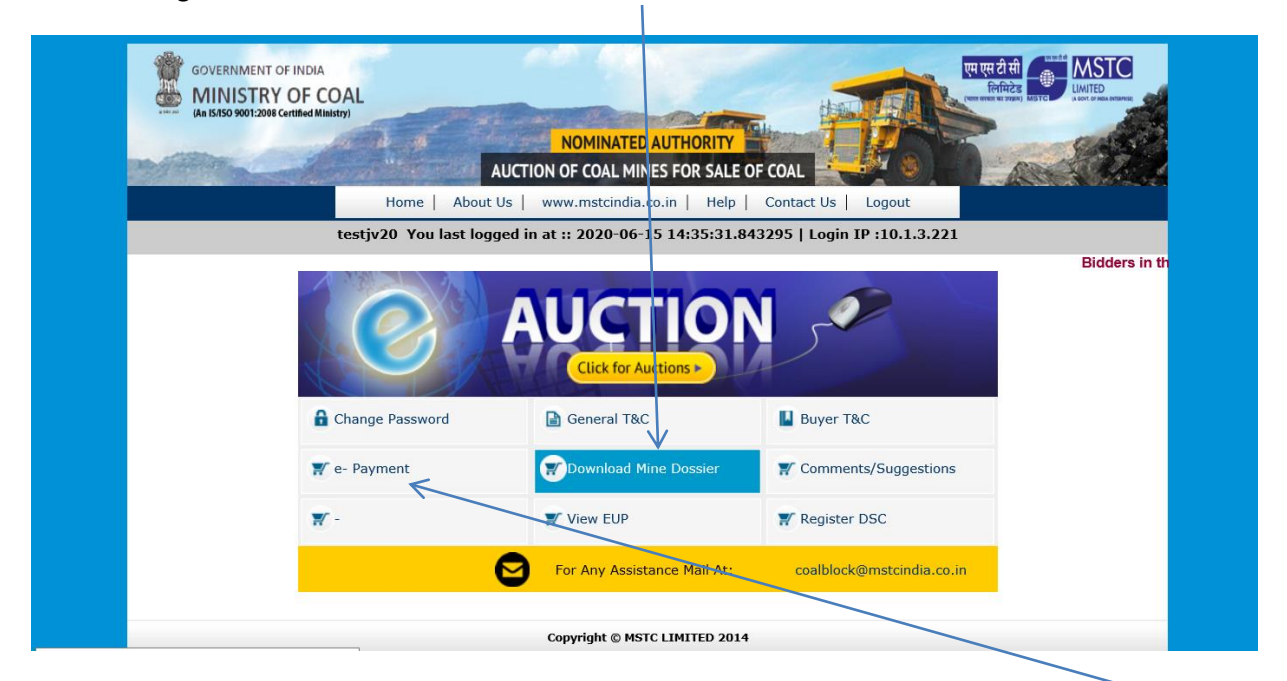

The bidder shall have the facility to make payment towards the documents through the link **e-Payment** provided under the login of the bidder. Payment for multiple mines can be made through a single transaction. The bidder should fill an online RTGS application form and take a printout of the same before proceeding to transfer the fund to the beneficiary account. In case the bidder has an online banking facility, it can make this payment online as well. After transferring the fund, the bidder shall communicate the UTR No and other details to MSTC through email at

coalblock@mstcindia.co.in.

Once MSTC receives the payment in the designated account as specified in the RTGS application form, it shall activate the link for the downloading of the paid documents for the respective coal mine(s). The bidder may note that the files containing information about the coal mines can be in various formats like doc, xls, ppt, pdf, jpg, jpeg, zip etc and it shall be the responsibility of the bidder to have the suitable facilities at his/her end to download the uploaded files.

| GOVERNMENT O<br>MINISTRY<br>An 15/50 900122008                                      | OF INDIA<br>OF COAL<br>Certified Ministry<br>Home | NOMINATED AUTHORITY<br>AUCTION OF COAL MINES FOR SAL<br>About Us www.mstcindia.co.in   Help | E OF COAL       | Logout |   |
|-------------------------------------------------------------------------------------|---------------------------------------------------|---------------------------------------------------------------------------------------------|-----------------|--------|---|
| testjv20 You last logged in at :: 2020-06-15 14:35:31.843295   Login IP :10.1.3.221 |                                                   |                                                                                             |                 |        |   |
| The list of documents for which you have made payment is as below                   |                                                   |                                                                                             |                 |        |   |
|                                                                                     | File Name                                         | -                                                                                           | Download        | File   | * |
| Utkal B 1                                                                           |                                                   | Download                                                                                    |                 |        |   |
|                                                                                     | _                                                 |                                                                                             |                 |        |   |
|                                                                                     |                                                   | To make e-Payment for additonal docum                                                       | ents click here |        |   |
|                                                                                     |                                                   | /                                                                                           |                 |        |   |
|                                                                                     |                                                   |                                                                                             |                 |        |   |
|                                                                                     |                                                   | Copyright © MSTC LIMITED 20                                                                 | 14              |        |   |

Clicking on the 'e-Payment' link will take you to the e-Payment page directly.